# UCS Central نم UCS تباثلا جمانربلا ةيڧرت

# تايوتحملا

<u>ةمدقملا</u> <u>ةمدختسملا تانوكملا</u> <u>نيوكتلا</u> <u>ءارج|لا</u>

# ەمدقملا

UCS Central. نم يدرف لاجم ةيقرتل تاوطخلا دنتسملا اذه فصي

لكل ةيساسألا ةينبلل ةتباثلا جماربلا تاثيدحت ةلودجب نومدختسملا ماق ،قباسلا يف قلودجب موقت تنأ ،نآلا .قزيملا هذه رييغتب هدعب امو 1.5 Cisco UCS Central ماق .لاجم ةعومجم ةعومجمل ةنيعم تالاجم وأ ،ةنيعم تالاجمل ةيساسألا ةينبلل ةتباثلا جماربلا تاثيدحت زييمتلا تامالعو ةنايصلا تاعومجم مادختساب ،لاجم.

# ةمدختسملا تانوكملا

(1a) 2.0 زارطلا يزكرملا UCS

UCS 3.1(3a) ريدم

ةيلمعم ةزهجأ يه ةمدختسملا ةزهجألا عيمج

# نيوكتلا

تالاجم وأ دحاو لاجم ىلع ةيساسألا ةينبلل ةتباثلا جماربلا تاثيدحت ليغشت كنكمي ليبس ىلع .تاجتنملا ةعومجم ىلإ ادانتسا ،لاجم ةعومجم ىلإ يمتنت تالاجم وأ قددعتم Cisco UCS ةمظنأ عيمج ىلع ةيساسألا ةينبلل ةتباثلا جماربلا ثيدحت كنكمي ،لاثملا Mini، تاعومجم عيمج ثيدحت كنكمي هنأ وه رخآ لاثم .ةيلصنلا مداوخلا نم يأ ثيدحت سيلو مناع قماع قحمل يلي اميفو .يقرشلا لحاسلا ىلع عيش ال نكل ،يبرغلا لحاسلا يف قنايصلا نع قماع قحمل يلي اميفو .يقرشا الحاسل عن عن عيش ال نكل ،يبرغل

# ءارجإلا

مت **.ةيساسألا ةينبلل ةتباثلا جماربلا ةرادا** ليغشتل UCS Central نم تاودألاا زمر ىلع رقنا تباثلا جمانربلا ةيقرت تاوطخ درس.

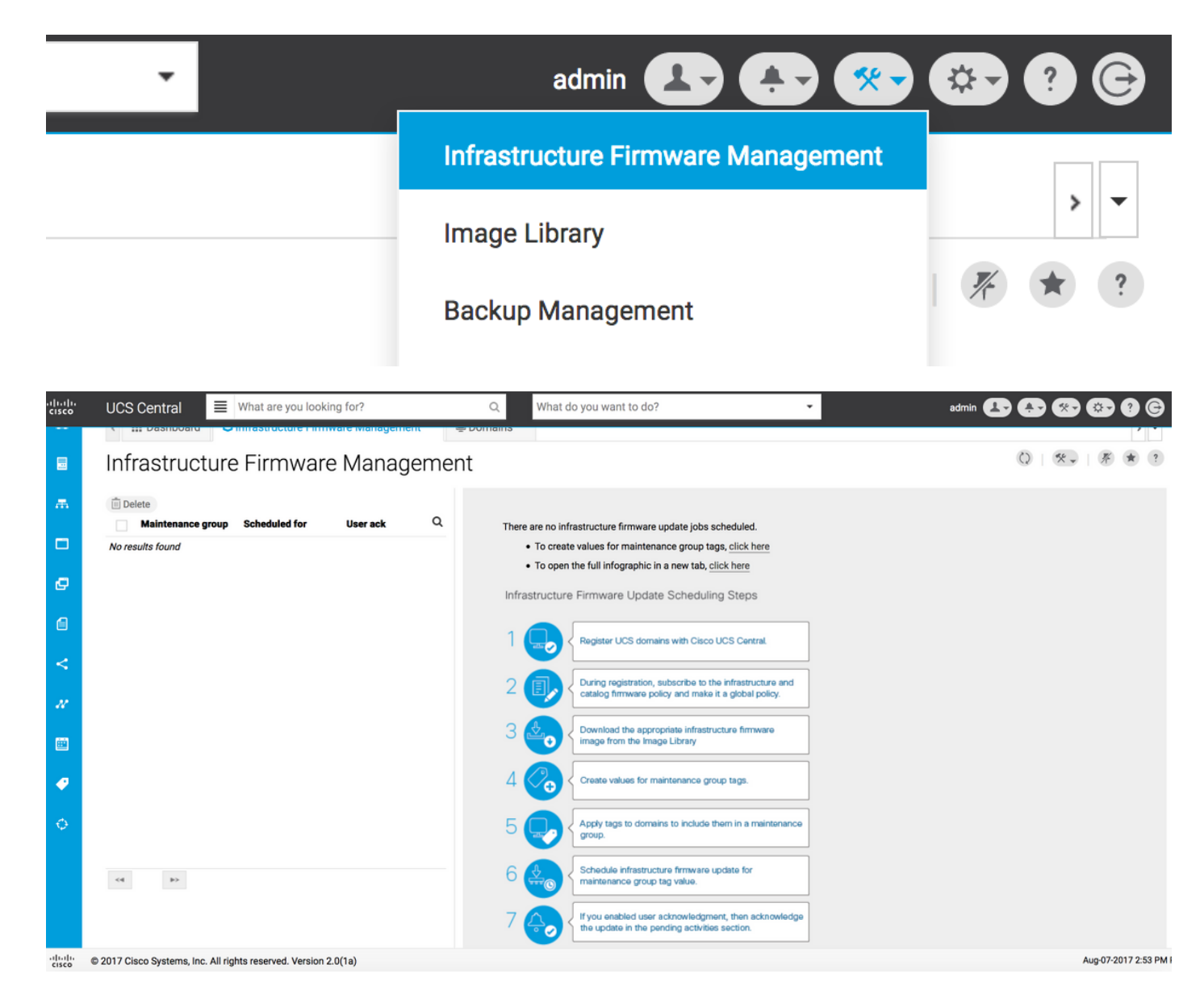

UCS Central. عم UCS لاجم ليجست نم دكأت **1 ةوطخلا** 

.ةمولعم ريثك ل *دشرم أدبي لصحي يزكرملا cisco UCS ل*ا تيأر

| ılıılı<br>cısco | UCS Central   | What are you looking for?                 | Q What do you want to do?                    | •                          | admin 🕒 🛟 🛞 😂 🛛     | G   |
|-----------------|---------------|-------------------------------------------|----------------------------------------------|----------------------------|---------------------|-----|
|                 | < 🏭 Dashbo    | oard 🕹 Infrastructure Firmware Management | * Domains * Domain Management *              |                            |                     | > • |
|                 | Domain        | Management                                |                                              |                            | (Q)   (*            | r ? |
| æ               | Domain        | Domain Registrations                      |                                              |                            | 🖋 Register Domai    | in  |
|                 | Registrations | Filters                                   | Tilter + Export 🔟 Delete 🖾 Unregister Domain |                            |                     |     |
|                 |               | Registration Status                       | UCS Domain                                   | Timestamp                  | Registration Status | Q   |
| ø               | Lost Domains  | Registered In Progress                    | 172.16.16.153                                | 03-Aug-2017<br>11:50:54 PM | Registered          |     |
| a               |               | Failed                                    |                                              |                            |                     |     |

**ةيساسألاا ةينبلل ةتباثلا جماربلل جەنلا** لح نييعت نم دكأت ،ليجستلا ءانثأ **2 ةوطخلا** لماش ەنأ ىلع **سرەفلاو**.

UCS Central نم ةسايسلا لح

### Domain to UCS Central Register

| Basic      | Policy Resolution                 |              | Infrastructure & Catalog Firmware                   |
|------------|-----------------------------------|--------------|-----------------------------------------------------|
| Policy     | Infrastructure & Catalog Firmware | Local Global | policy are defined in UCS Manager or in UCS Central |
| Resolution | Time Zone Management              | Local Global |                                                     |
| Control    | Communication Services            | Local Global |                                                     |
|            | Global Fault Policy               | Local Global |                                                     |
|            | User Management                   | Local Global |                                                     |
|            | DNS Management                    | Local Global |                                                     |
|            | Backup & Export Policies          | Local Global |                                                     |
|            | Monitoring                        | Local Global |                                                     |
|            | SEL Policy                        | Local Global |                                                     |
|            | Power Allocation Policy           | Local Global |                                                     |
|            | Power Policy                      | Local Global |                                                     |
|            | Equipment Policy                  | Local Global |                                                     |

#### UCS ريدم نم جەنلا لح

| UCS Central Providers FSM Faults   |                                                     |                                                                                                    |
|------------------------------------|-----------------------------------------------------|----------------------------------------------------------------------------------------------------|
| Actions                            | Properties                                          |                                                                                                    |
| Register With UCS Central          | Hostname/IP Address : 172.16.16.190                 |                                                                                                    |
| Unregister From UCS Central        | Policy Resolution Control                           |                                                                                                    |
| Status                             | Infrastructure & Catalog Firmware : O Local  Global | Determines whether the Capability Catalog                                                                                                    |
| Repair State : 🕇 Done              |                                                     | and infrastructure firmware policy are defined<br>locally or come from Cisco UCS Central.                                                                                      |
| Registration Status :   Registered | Time 7 and Management                               | Determines whether the time zone and NTP                                                                                                    |
| Global                             |                                                     | server settings are defined locally or comes from Cisco UCS Central.                                                                                                    |
| Suspend State :                    |                                                     |                                                                                                    |
| Acknowledge State :                | Communication Services : Cocal  Global              | Determines whether HTTP, CIM XML, Telnet,<br>SNMP, web session limits, and Management<br>Interfaces Monitoring Policy settings are<br>defined locally or in Cisco UCS Central. |
|                                    | Global Fault Policy : CLocal  Global                | Determines whether the Global Fault Policy is defined locally or in Cisco UCS Central.                                                                                         |
|                                    | User Management : CLocal  Global                    | Determines whether authentication and<br>native domains, LDAP, RADIUS, TACACS+,<br>trusted points, locales, and user roles are<br>defined locally or in Cisco UCS Central.     |
|                                    | DNS Management : CLocal  Global                     | Determines whether DNS servers are defined locally or in Cisco UCS Central.                                                                                                    |

**.روصلا ةبتكم** نم ةبسانملا ةيساسألا ةينبلل تباثلا جمانربلا ةروص ليزنت **3 ةوطخلا** 

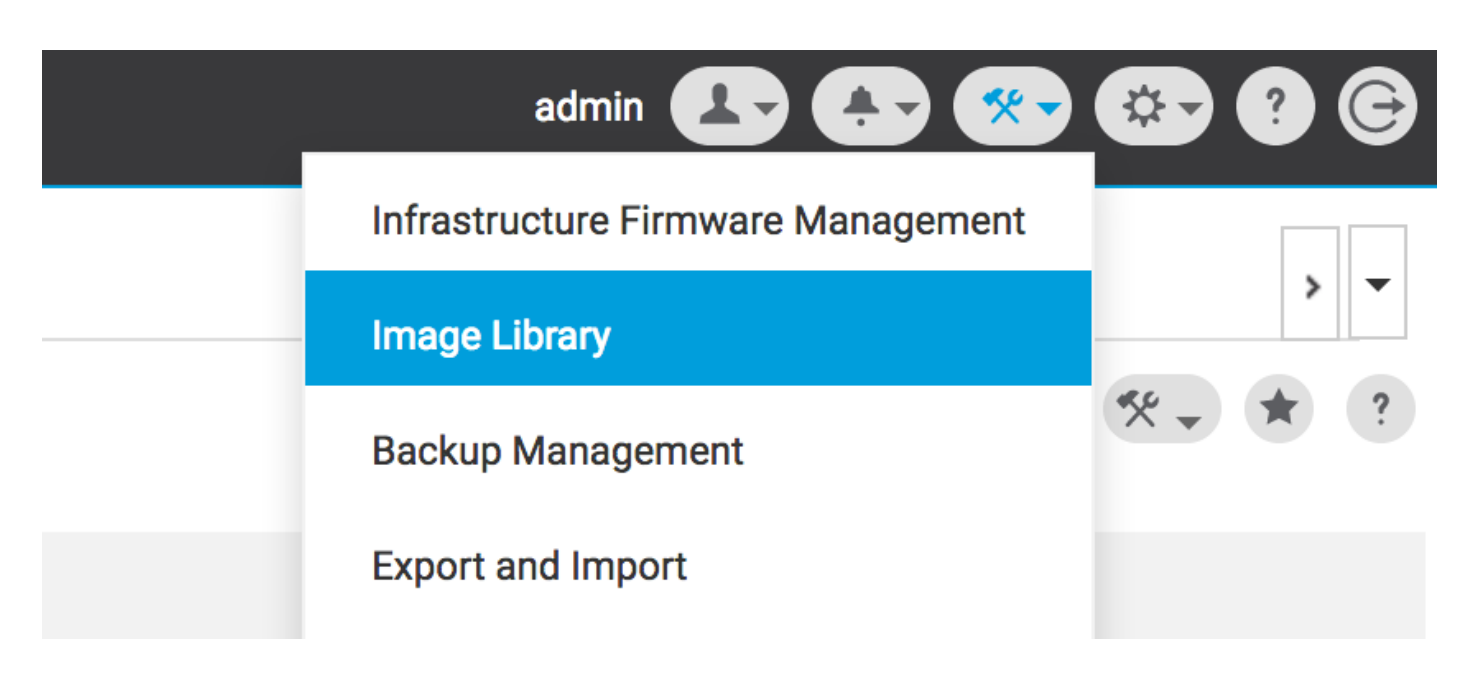

ةتباثلا جماربلا ةمزح داريتسإ رايخ مادختساب ايودي هليزنت نكمي

| cisco | UCS Central | What are you looking                                            | g for?      | Q, Wha                                                    | at do you want to do?                         | • | admin 💶 🐥 🛠 🎕                          | • • • ©         |
|-------|-------------|-----------------------------------------------------------------|-------------|-----------------------------------------------------------|-----------------------------------------------|---|----------------------------------------|-----------------|
|       | < 🏭 Dashboa | ard 🛃 Image Library 🎽                                           |             |                                                           |                                               |   |                                        | > -             |
|       | Image L     | ibrary                                                          |             |                                                           |                                               |   | * Ø                                    | • * ?           |
| æ     | Packages    | Filters                                                         | Filter + Ex | port 💼 👱                                                  |                                               |   | Schedule Periodic Firmware Image Syncs |                 |
|       |             | Firmware Type                                                   | Version     | Туре                                                      | Image Bundle                                  |   | Synchronize Firmware Updates           | ٩               |
| e     | Downloads   | B Series     C Series     Infrastructure     Capability Catalog | 2.1(2c)B    | B Series<br>Software for the UCS<br>B-Series blade server | ucs-k9-bundle-b-series.2.1.2c.B.bin<br>315 MB |   | Import Firmware Bundle<br>Cise         | ading<br>co.com |

يف مدختسملا دامتعا تانايب نييعت ةلاح يف Cisco.com نم ةرشابم ةروصلا ليزنت نكمي باسح Cisco.com.

| uluulu<br>cisco | UCS Central  | What are you looking f | or?            | Q, Wha                            | t do you want to do?                | - ad | min 🔁 🔁 😵 🔅       | • • •  |
|-----------------|--------------|------------------------|----------------|-----------------------------------|-------------------------------------|------|-------------------|--------|
|                 | < III Dashbo | ard 🛃 Image Library 🎽  |                |                                   |                                     |      | System Profile    | > •    |
| _               | lass e e e l | ile no m i             |                |                                   |                                     |      | System Policies   | • 2    |
|                 | Image L      | library                |                |                                   |                                     |      | User Settings     |        |
| æ               | Packages     | Filters                | ▼ Filter ↑ Exp | ort 🗎 生                           |                                     |      | Authentication    |        |
| _               |              | Firmware Type          | Version        | Туре                              | Image Bundle                        |      | SNMP              | Q      |
|                 | Downloads    | C Series               | 2.1(2c)B       | B Series                          | ucs-k9-bundle-b-series.2.1.2c.B.bin |      | Smart Call Home   | ading  |
| ø               |              | Capability Catalog     |                | B-Series blade server<br>products | 515 MD                              |      | Licenses          | om     |
| A               |              | UCS Central            | 2.1(2d)B       | B Series                          | ucs-k9-bundle-b-series.2.1.2d.B.bin |      | Cisco.com Account | le For |
| <               |              | Status                 |                | B-Series blade server<br>products | 312 MB                              |      | Cisc              | o.com  |

ةنايصلا ةعومجم ةمالع ءاشنإ 4 <mark>ةوطخلا.</mark>

لاجم ةعومجم لكل ةنايصلا ةعومجم ةمالع قيبطت نكمي

#### Maintenance Group Tag Create

| Domains must be tagged with a Maint selected domains are tagged with it.    | enance Group tag to schedule an infrastructure firmware update. When you create a Maintenance Group tag in this dialog, all                                                                                     |
|-----------------------------------------------------------------------------|----------------------------------------------------------------------------------------------------|
| Maintenance Group Tag Value *<br>Tag                                        |                                                                                                    |
| Select how to apply tags to Domains By Domain Group Manually                |                                                                                                    |
| The Maintenance Group tag applies to domain group. If you select to include | all existing domains within the Domain Group. It will not be applicable to any new domains that get added further to the<br>sub-domain groups, the Maintenance Group tag also applies to all sub-domain groups. |
| Domain Group<br>NA-6200 👻                                                   |                                                                                                    |
| Include all Sub-Domain Groups                                               |                                                                                                    |
|                                                                             |                                                                                                    |
|                                                                             |                                                                                                    |

يدرف لكشب لاجملا ىلع قبطنس .لاجم لكل ةنايصلا ةعومجم ةمالع قيبطت نكمي.

#### Maintenance Group Tag Create

|                                    | - |                       |                           |                                |                    |   |   |
|------------------------------------|---|-----------------------|---------------------------|--------------------------------|--------------------|---|---|
| Tag                                |   |                       |                           |                                |                    |   |   |
| elect how to apply tags to Domains |   |                       |                           |                                |                    |   |   |
| By Domain Group Manually           |   |                       |                           |                                |                    |   |   |
| + =                                |   |                       |                           |                                |                    |   |   |
| Filters                            |   | Domain                | Hardware                  | Configuration                  | Status             | Q | Q |
| Domain Group                       |   | ANF-UCSPR06           | UCS-FI-6248UP Fabric A    | , UCS 6100/6200 Series FI      | ОК                 | - |   |
| Ungrouped                          | ✓ | root<br>172.16.16.153 | B (HA)<br>1 Chassis 0 FEX | 3.1(3a)A<br>3.1(3)SP0(Default) | Fault Level: Major |   |   |
|                                    |   |                       | 3 Blades 0 Rack Mounts    | FW Set Startup                 |                    |   |   |
| Platform                           |   |                       |                           |                                |                    |   |   |
| UCS 6100/6200 Series Fl            |   |                       |                           |                                |                    |   |   |
|                                    |   |                       |                           |                                |                    |   |   |
| UCS 6300 Series FI                 |   |                       |                           |                                |                    |   |   |
| UCS 6300 Series FI                 |   |                       |                           |                                |                    |   |   |

زييمت ةمالع عون ىلع يوتحت اەۋاشنإ مت يتلا ةمالعلا تناك اذإ امم ققحتلا كنكمي ت**امالعلا قرادا** نمض ةنايص ةعومجمك. \* ?

Create

\* ?

Cancel

|   | Tag Ma        | nagement          |    |                        |                   |                     |                 | 0 * ? |  |
|---|---------------|-------------------|----|------------------------|-------------------|---------------------|-----------------|-------|--|
| æ | Tags          | Tag Management    |    |                        |                   |                     |                 |       |  |
|   |               | Filters           | TF | ilter 🕈 Export 📋 Remov |                   |                     |                 |       |  |
|   | Tag Types     | Тад Туре          |    | Тад                    | Тад Туре          | Referenced Name     | Referenced Type | Q     |  |
| ø |               | Maintenance Group |    | tag                    | Maintenance Group | ANF-UCSPR06<br>root | Domain          |       |  |
|   |               | Orgs              |    |                        |                   |                     |                 |       |  |
| 6 |               | Domain Group      |    |                        |                   |                     |                 |       |  |
| < |               | root              |    |                        |                   |                     |                 |       |  |
| м |               |                   |    |                        |                   |                     |                 |       |  |
|   |               |                   |    |                        |                   |                     |                 |       |  |
| • | Tag Managemen | t                 |    |                        |                   |                     |                 |       |  |
| 0 |               |                   |    |                        |                   |                     |                 |       |  |
|   |               |                   |    |                        |                   |                     |                 |       |  |
|   |               |                   |    |                        |                   |                     |                 |       |  |
|   |               |                   | ~4 | 1-1 of 1 🔛             |                   |                     |                 |       |  |

#### اثيدح اەۋاشنإ مت يتلا ةمالعلا ەل نوكيس لاجم **5 ةوطخلا**

| .ı ı.ı ı.<br>cısco | UCS Central 📃 What are you looking for?                                                                                                    | Q | What do you want to do? | • |
|--------------------|----------------------------------------------------------------------------------------------------|---|-------------------------|---|
|                    | Image: ANF-UCSPR06 * ANF-UCSPR06 * ANF-UC |   |                         |   |
| E<br>F             | ANF-UCSPR06 Domain                                                                                                    |   |                         |   |
|                    | Basic Overall Status                                                                                                    |   |                         |   |

#### .تاودألاا زمر نم **ةيساسألاا ةينبلل ةتباثلا جماربلا ةرادإ** ليغشتب مق **6 ةوطخلا**

#### ةيساسألا ةينبلل ةتباثلا جماربلا قرادإ

| admin 💶 🚑 🛠                            | 🌣 ? 🕞         |
|----------------------------------------|---------------|
| <br>Infrastructure Firmware Management |               |
| Image Library<br>Backup Management     | > ▼<br>// ★ ? |

ةاكاحملا رادصاٍو ةيساسألا ةينبلل تباثلا جمانربلا رادصاٍو ةنايصلا ةعومجم ةمالع ددح. ةيساسألا ةينبلل تباثلا جمانربلا ثيدحت

#### Infrastructure Firmware Update Schedule

| 0 1                                                                                                |                    | ge                                                                  |                                                         |                          |                                                               |                   |
|----------------------------------------------------------------------------------------------------|--------------------|---------------------------------------------------------------------|---------------------------------------------------------|--------------------------|---------------------------------------------------------------|-------------------|
| tag                                                                                                | •                  | Catalog Version                                                     |                                                         |                          |                                                               |                   |
| Infrastructure f                                                                                   | irmware versio     | PD Force Deploy                                                     | Disabled                                                |                          |                                                               |                   |
| UCS 6100/6200 Series Fa                                                                            | abric Interconnect | Evacuation                                                          | Disabled                                                |                          |                                                               |                   |
| 2.2(8g)A                                                                                           | -                  | luon o stad danaa in                                                |                                                         |                          |                                                               |                   |
| UCS 6100/6200 Series                                                                               | Service Pack       | impacted domain                                                     | IS                                                      | Firmware stat            | US                                                            |                   |
| UCS Mini 6300 Series Fa                                                                            | bric Interconnect  |                                                                     | _                                                       |                          | _                                                             |                   |
| None                                                                                               | -                  |                                                                     | 0 Not subscribed                                        |                          | 1 Ready                                                       |                   |
| UCS Mini 6300 Series                                                                               | Service Pack       | 1                                                                   | 1 Impacted                                              | 1                        | Scheduled                                                     |                   |
|                                                                                                    |                    |                                                                     |                                                         | 1                        | 0 In Progress                                                 | s                 |
| UCS 6300 Series Fabric I                                                                           | nterconnect        |                                                                     |                                                         |                          | Failed                                                        |                   |
| None                                                                                               | •                  |                                                                     |                                                         |                          |                                                               |                   |
|                                                                                                    |                    |                                                                     |                                                         |                          | Pending                                                       |                   |
| UCS 6300 Series Servi                                                                              | ce Pack            |                                                                     |                                                         |                          | Pending     Acknowled                                         | lgemen            |
| UCS 6300 Series Servi<br>Catalog version                                                           | ce Pack            |                                                                     |                                                         |                          | Pending<br>Acknowled<br>/Permissio                            | lgemen<br>on      |
| UCS 6300 Series Servi<br>Catalog version<br>None                                                   | ce Pack            |                                                                     |                                                         |                          | Pending     Acknowled     /Permissid                          | lgemen<br>on      |
| UCS 6300 Series Servi<br>Catalog version<br>None                                                   | ce Pack            | Impacted Domai                                                      | ns                                                      |                          | 0 Pending<br>Acknowled<br>/Permissic                          | lgemen<br>on      |
| UCS 6300 Series Servi<br>Catalog version<br>None<br>Force Deploy                                   | ce Pack            | Impacted Domai                                                      | NS<br>Current Version                                   | Firmware Status          | Pending<br>Acknowled<br>/Permissic                            | lgemen<br>on<br>Q |
| UCS 6300 Series Servi<br>Catalog version<br>None<br>Force Deploy<br>Enabled Disabled               | ce Pack            | Impacted Domai<br>Domain<br>ANF-UCSPR06                             | NS<br>Current Version<br>3.1(3a)A                       | Firmware Status<br>Ready | Pending<br>Acknowled<br>/Permissic      Domain Status      OK | lgemen<br>in<br>Q |
| UCS 6300 Series Servi<br>Catalog version<br>None<br>Force Deploy<br>Enabled Disabled<br>Evacuation | ce Pack            | Impacted Domain<br>Domain<br>ANF-UCSPR06<br>UCS 6100/6200 Series FI | NS<br>Current Version<br>3.1(3a)A<br>3.1(3)SP0(Default) | Firmware Status<br>Ready | Pending<br>Acknowled<br>/Permission     Domain Status     OK  | lgemen<br>on<br>Q |
| UCS 6300 Series Servi<br>Catalog version<br>None<br>Force Deploy<br>Enabled Disabled<br>Evacuation | ce Pack            | Impacted Domain<br>Domain<br>ANF-UCSPR06<br>UCS 6100/6200 Series FI | NS<br>Current Version<br>3.1(3a)A<br>3.1(3)SP0(Default) | Firmware Status<br>Ready | Pending<br>Acknowled<br>/Permissid      Domain Status      OK | lgemen<br>n<br>Q  |

تيبثتل بولطملا مدختسملا رارقإ يف **مدختسملا رارقإ** بلطتي ثيدحتلا ناك اذإ ام ددح يف .لاجملا ثيدحت لبق ثيدحتلا بلط ىلع ايودي فرعتلا كيلع بجي ،ەنيكمت مت اذإ .لقحلا نكمم ەنأ ىلع ەنييعت مت ،ةلاحلا ەذە.

## User acknowledgement required to install

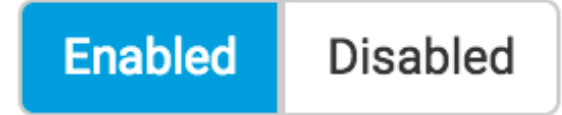

1. ىلع ەنييعت متي ىتح قلعملا رارقإلا رظتناو **ةرثأتملا تالاجملا** بقار

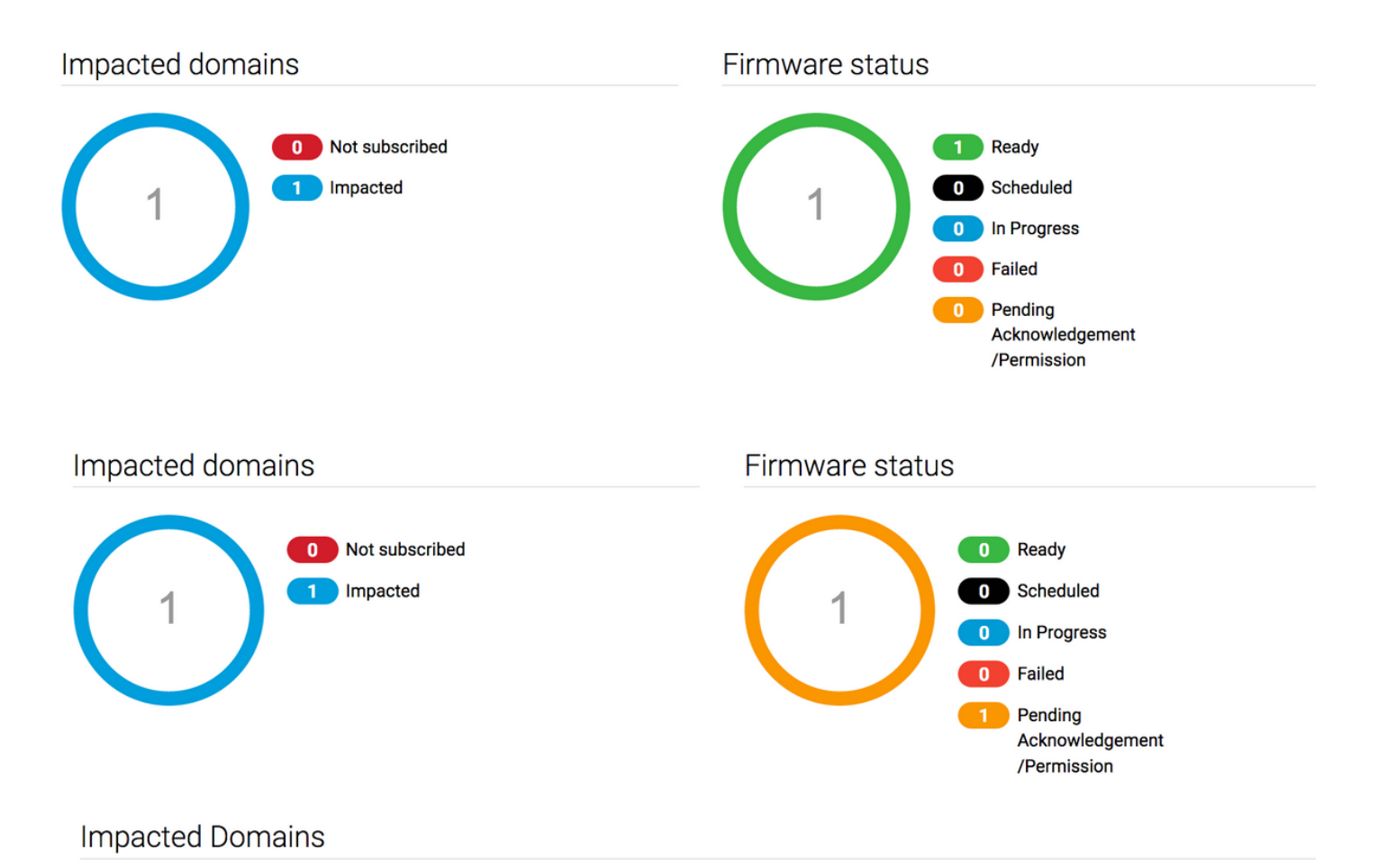

.ةيقرتلاء عدبل **قلعملا رارقإل**ا قلاحب رارقإلا كنكمي **،ةقلعملا ةطشنألا** نمض **7 ةوطخلا** 

| cisco | UCS Central 📃 What                       | are you looking for?  | Q                   | What do you want to | o do?                                 | •                 | admin 💶         | 🏊 🐼 🐼 🕅 ©   |
|-------|------------------------------------------|-----------------------|---------------------|---------------------|---------------------------------------|-------------------|-----------------|-------------|
|       | <ul> <li>ظ Dashboard د Infras</li> </ul> | tructure Firmware Man | agement × 🔒 Pending | Activities ×        |                                       |                   |                 | > <b>*</b>  |
| 8     | Pending Activitie                        | es                    |                     |                     |                                       |                   |                 | 0 : 🖲 🕷 🖲   |
| ж.    | Filters                                  | T Filter + Exp        | ort                 |                     |                                       |                   |                 |             |
|       | Domain Group                             | Name                  | Configuration       | Туре                | Schedule                              | Status            | Pending Changes | Q           |
|       | Ungrouped                                | ANF-UCSPR06<br>root   | N/A                 | Infra FW Update     | Maintenance Group<br>Scheduler<br>tag | Pending Acknowled | gement          | Acknowledge |
| 6     |                                          |                       |                     |                     |                                       |                   |                 |             |

ةمجرتاا مذه لوح

تمجرت Cisco تايان تايانق تال نم قعومجم مادختساب دنتسمل اذه Cisco تمجرت ملاعل العامي عيمج يف نيم دختسمل لمعد يوتحم ميدقت لقيرشبل و امك ققيقد نوكت نل قيل قمجرت لضفاً نأ قظعالم يجرُي .قصاخل امهتغلب Cisco ياخت .فرتحم مجرتم اممدقي يتل القيفارت عال قمجرت اعم ل احل اوه يل إ أم اد عوجرل اب يصوُتو تامجرت الاذة ققد نع اهتي لوئسم Systems الما يا إ أم الا عنه يل الان الانتيام الال الانتيال الانت الما